Mm

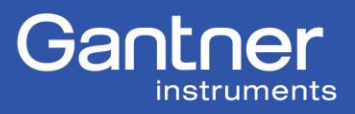

# **Technische Information**

Produkt: Gantner Instruments IPEmotion Plugin

Datum: 17.10.10

Generell:

The Gantner Instruments plugin can be use for all Gantner Instruments controllers types from the e. series with hardware version V3 and all controller types from the Q.series.

Actual released plugin version while the documentation was developed:

Plugin: 01.00.06

Actual released IPEmotion version while the documentation was developed:

IPEmotion: V03.00.00 Build 25770

The configuration for the Gantner Instruments controller is been made regular with test.commander. The configured channels could be scanned and downloaded inside IPEmotion.

A further changing of the configuration with the test.commander must follow a new scanning process over IPEmotion. The configuration of Gantner Instruments Hardware over the IPEmotion Software is not possible.

- 1.) How to install the Plugin
- 2.) Add/Scanning a new controller
- 3.) Scanning for Q.station with two buffers.

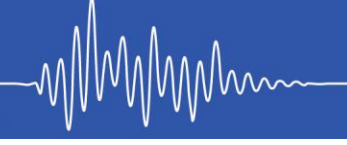

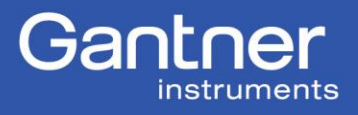

#### How to install the Plugin

An IPEmotion Software have to be installed before installing the Gantner Instruments plugin. It is possible to have different IPEmotion versions on the PC. After install the plugin it will be available in all other Software versions as well. The plugins will be available automatically even after deinstall all version and install a new software version.

1.) Please unpack the .zip file and activated the installing Wizard while doing a double click on the setup.exe.

| 5  | Gantner Instruments IPEmotion PlugIn.ZIP                                                                                                    | 13.02.2012 14:16                       | TUGZip ZIP archive  |  |  |  |  |  |  |  |  |  |  |
|----|----------------------------------------------------------------------------------------------------|----------------------------------------|---------------------|--|--|--|--|--|--|--|--|--|--|
| 1  | setup.exe                                                                                                    | 13.02.2012 11:30                       | Anwendung           |  |  |  |  |  |  |  |  |  |  |
| ţ, | Setup.msi                                                                                                    | 13.02.2012 11:30                       | Windows Installer-P |  |  |  |  |  |  |  |  |  |  |
|    | 🙀 Gantner Instruments IPEmotion Plu                                                                                                    | gIn                                    |                     |  |  |  |  |  |  |  |  |  |  |
|    | Welcome to the Gantner Instruments IPEmotion<br>PlugIn Setup Wizard                                                                                                    |                                        |                     |  |  |  |  |  |  |  |  |  |  |
|    | The installer will guide you through t<br>Instruments IPEmotion PlugIn on you                                                                                                    | he steps required to i<br>ır computer. | install Gantner     |  |  |  |  |  |  |  |  |  |  |
|    | WARNING: This computer program is protected by copyright law and<br>international treaties. Unauthorized duplication or distribution of this program, or<br>any portion of it, may result in severe civil or criminal penalties, and will be<br>prosecuted to the maximum extent possible under the law. |                                        |                     |  |  |  |  |  |  |  |  |  |  |
|    |                                                                                                    | Cancel < E                             | lack Next >         |  |  |  |  |  |  |  |  |  |  |

Please click the button "Next".

## 2.)

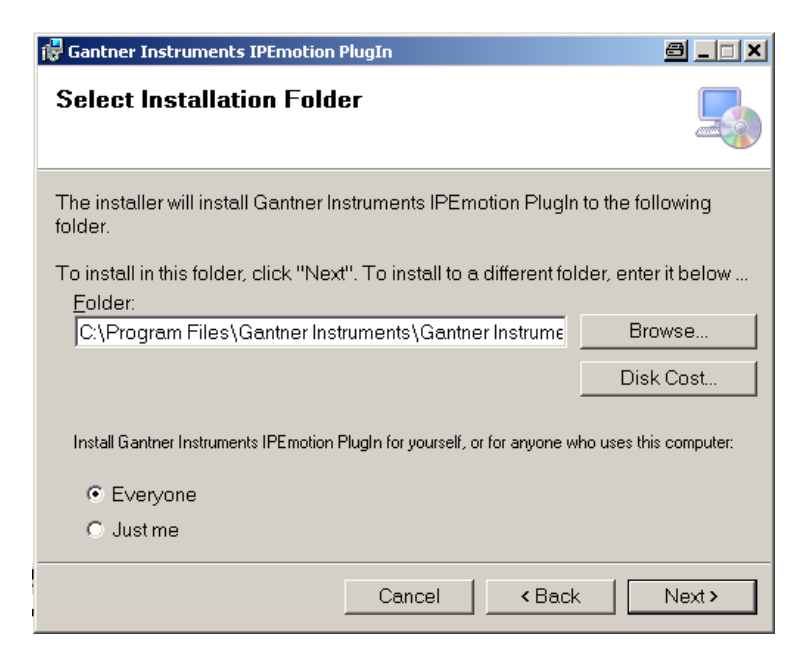

The plugin can install in a different directory that is suggested in teh next window.

**Gantner Instruments Test & Measurement GmbH** 

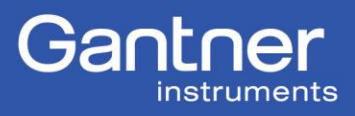

We suggest you to install the plugin at the suggested directory. After choosing the right directory please use the button "Next".

# 3.)

| 🔀 Gantner Instruments IPEmotion PlugIn                                             | 8 <u>-                                   </u> |
|------------------------------------------------------------------------------------|-----------------------------------------------|
| Confirm Installation                                                               |                                               |
| The installer is ready to install Gantner Instruments IPEmotion Plugh<br>computer. | n on your                                     |
| Click "Next" to start the installation.                                            |                                               |
|                                                                                    |                                               |
|                                                                                    |                                               |
|                                                                                    |                                               |
|                                                                                    |                                               |
|                                                                                    |                                               |
| Cancel < Back                                                                      | Next >                                        |

Please choose the Button "Next".

## 4.)

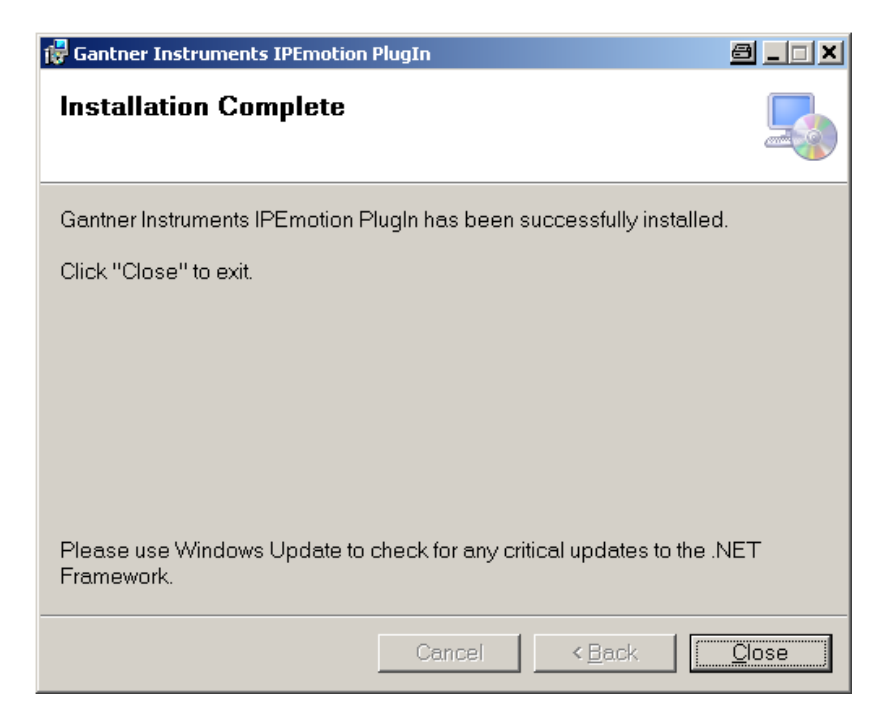

Please choose the button "Close". The installation is complet.

Gantner Instruments Test & Measurement GmbH Silvrettastr. 11-13 A-6780 Schruns, Tel. +43 5556 - 73784 - 410 Fax +43 5556 - 73784 - 419 office@gantner-instruments.com

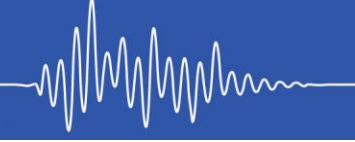

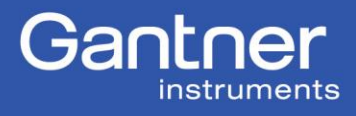

If the same plugin version was installed before the installation routine will stop.

The predecessor of the Gantner Instruments plugin versions are all available even when a new one is installed. An older plugin version is not deleted while installing a newer plugin versions.

5.)

Please look after installing if inside IPEmotion your already installed plugin version is available.

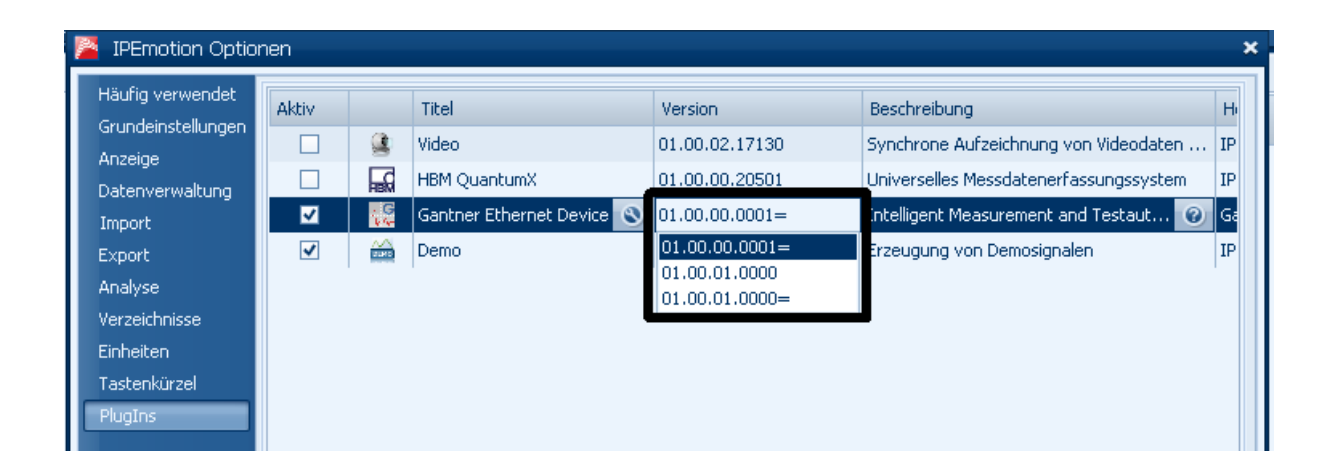

Please choose here the newest plugin.

Newer plugins will be available inside on the IPEmotion internet side and will be costless. Normally two or one time a year a new plugin will be available. It is counts are depending on the growing functionality of the Gantner Instruments hardware, bugs or customer requests.

Information about new plugins will reach you over our Newsletter, internetside or all existing distributors.

Gantner Instruments Test & Measurement GmbH Silvrettastr. 11-13 A-6780 Schruns,

Tel. +43 5556 - 73784 - 410 Fax +43 5556 - 73784 - 419 office@gantner-instruments.com

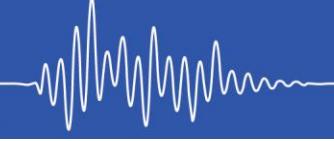

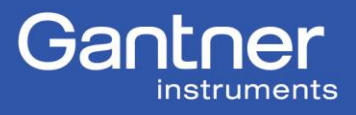

### Adding a controller

- 1.) Please start IPEmotion.
- 2.) Chosse the registercard "Signals".
- 3.) Push the button "Add Systems".

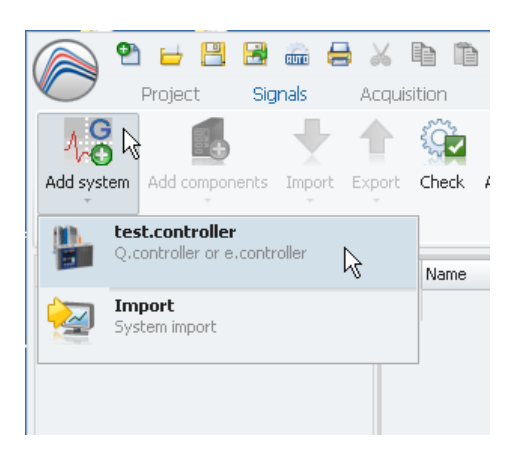

4.) Please push the sub setting "test.controller".

Now is the test.controller visible on the left side. Please choose the register card IP.

|            | 2 🖬 🗄 🗄        | 3 🚠 🔒          | XDD                | <b>i</b> 9                            | B X                              | × 1        | n n 9          | 0                           | <b>i</b> 7 |
|------------|----------------|----------------|--------------------|---------------------------------------|----------------------------------|------------|----------------|-----------------------------|------------|
|            | Project        | Signals        | Acquisition        | View                                  | Data n                           | nanager    | Analysi        | is Rep                      | orting     |
| 10         |                |                | 1                  |                                       | 4                                | R.         |                |                             | ►          |
| Add syster | n Add componen | nts Import     | Export Check       | Adjustment                            | De                               | tect       | Initialize     | e Start                     | displaying |
|            |                | Configuration  | 1                  |                                       |                                  |            | Access         |                             |            |
| V01.00.06  | .0000          |                | Name               |                                       |                                  | Active     | Unit           | Phys Min                    | Phys Ma    |
| Name       |                | - A - 2        | ٩ ک                |                                       |                                  |            |                |                             |            |
| Messages   |                |                | General            | IP<br>IP-Adres<br>IP-Pc<br>Buffer-Ind | se: 0.0.0<br>ort: 8001<br>lex: 0 | ).0        | Scar           | 1                           |            |
| Symbol     | Time           |                | Tune               | Source                                |                                  | Meccane    |                |                             |            |
| Jymbor     | Time           |                | 1)be               | Jource                                |                                  | massaye    |                |                             |            |
| A.         | 10 10 2012 14  | 140-20 140     |                    | tost cont                             | rollor                           | Error in F |                | - PufCorre                  | et Init    |
|            | 10.10.2012 14: | ·90·30,148     | WARNING            | Limit volu-                           | o.1                              | There is   | po source s    | there are the second second | apod       |
| i Messa    | ges 🖻 Status   | PC             | Storing 🕷          | Output                                |                                  | CORDE IS   | Con Struct R I | Genner 455                  |            |
| 1 of       | 1 🕞 🛕 Limit    | t value-1: The | re is no source ch | annel assigne                         | ed.                              |            |                |                             |            |

5.) Choose the register card "IP" at the bottom of the window.

Gantner Instruments Test & Measurement GmbH Silvrettastr. 11-13 A-6780 Schruns,

Tel. +43 5556 - 73784 - 410

Fax +43 5556 - 73784 - 419

office@gantner-instruments.com

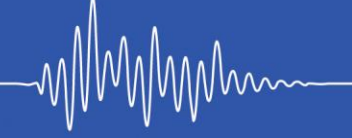

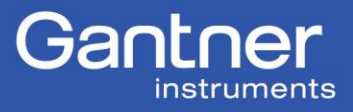

6.) Push the button "Scan" for searching the new controller.

| General IP    |         |               |
|---------------|---------|---------------|
| IP-Adresse:   | 0.0.0.0 | Scan          |
| IP-Port:      | 8001    |               |
| Buffer-Index: | 0       | ▼ Scan-Button |
|               |         |               |

The found controller will be visible.

| Networl     | k Scanner                 |                 |                  |        | a _ o ×            |
|-------------|---------------------------|-----------------|------------------|--------|--------------------|
| UDP Sca     | an                        |                 |                  |        |                    |
| Nr.         | Location                  | Name            | Firmware         | SNR    | IP Address         |
| 1           | QStationExpo              | Q.station IP T  | V1.02 2012-09-10 | 750068 | 192.168.3.50       |
| 2           | RK Q.station              | Q.station IP DT | V1.02 2012-09-10 | 750076 | 192.168.3.63       |
|             |                           |                 |                  |        |                    |
|             |                           |                 |                  |        |                    |
|             |                           |                 |                  |        |                    |
|             |                           |                 |                  |        |                    |
|             |                           |                 |                  |        |                    |
|             |                           |                 |                  |        |                    |
|             |                           |                 |                  |        |                    |
|             |                           |                 |                  |        |                    |
| Refre       | esh List                  |                 |                  | ок     | Cancel             |
| ouble click | to identify devices visua | lly             |                  |        | Found Devices: 2 🚊 |

- 7.) Choose the wished controller and pull the button "OK".
- 8.) Now the wished controller is choosen. For read in the channel configuration the button "Detect/Synchronize" has to be choosen.

| 🍙 🕈 🖬 🖁 📾 🖨 .                       | 🏑 🗈 🛍 🖾 🧏                  | 🛃 🗙    | X 🗠 🗅 🗞 🤅                                                    | 0 6               | Ŧ                                                  |                                                           |                                                                                    | IPEmotion         |  |
|-------------------------------------|----------------------------|--------|--------------------------------------------------------------|-------------------|----------------------------------------------------|-----------------------------------------------------------|------------------------------------------------------------------------------------|-------------------|--|
| Project Signals A                   | cquisition View            | Data m | nanager Analysis                                             | Reporting         | 9                                                  | cripting                                                  | Info                                                                               |                   |  |
| Add system Add components Import Ex | oort Check Adjustment      | De     | Kect N Initialize                                            |                   | Details                                            |                                                           |                                                                                    |                   |  |
|                                     | · · · ·                    |        |                                                              |                   |                                                    |                                                           |                                                                                    |                   |  |
| Configuration                       | Detection of the connected |        |                                                              |                   | View                                               |                                                           |                                                                                    |                   |  |
| V01.00.06.0000                      | Name                       |        | hardware                                                     |                   | Max                                                | Sensor Min                                                | Sensor Max                                                                         | Sampling rate 🛛 📥 |  |
| Name 🔺 🗵                            | 9                          |        | Mapping                                                      | to the            |                                                    |                                                           |                                                                                    |                   |  |
| 🏪 test.controller 🛛 0               |                            |        | configuration                                                | e to the          | Svn                                                | chronize                                                  |                                                                                    |                   |  |
|                                     |                            |        | Synchronize<br>Synchronization of the co<br>and the hardware | The<br>the<br>app | current hardw<br>devices curren<br>ly to the modul | are configuration<br>tly connected. T<br>es shown in syst | n will be synchronized with<br>his function does not only<br>ems, but to all found |                   |  |
|                                     |                            |        |                                                              |                   | har                                                | dware of all cor                                          | nnected hardwar                                                                    | e systems.        |  |

Gantner Instruments Test & Measurement GmbH

Silvrettastr. 11-13 A-6780 Schruns, Tel. +43 5556 - 73784 - 410 Fax +43 5556 - 73784 - 419 office@gantner-instruments.com

MMm  $\mathcal{N}$ 

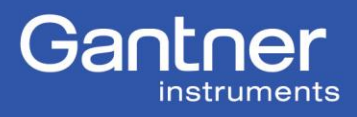

9.) The channel configuration is been visible inside IPEmotion.

| 🍙 🌯 🖶 💾 📾 🖨 👌                        | 6 [   |                  | X 🗶 🗹      | 2 3       | 0 0       | - 6         |            |            | IPEmotic      | on – 🗆 🗙 |
|--------------------------------------|-------|------------------|------------|-----------|-----------|-------------|------------|------------|---------------|----------|
| Project Signals Ac                   | quisi | tion View Data   | manager    | Analys    | sis Repo  | rting S     | cripting I | nfo        |               | 0        |
| Add system Add components Import Exp | ort   | Check Adjustment | Detect     | initializ | e Start d | isplaying D | etails     |            |               |          |
| Configuration                        |       |                  |            | Access    | 5         |             | View       |            |               |          |
| V01.00.06.0000                       |       | Name             | Active     | Unit      | Phys Min  | Phys Max    | Sensor Min | Sensor Max | Sampling rate | ×        |
| Name 🔺 🗵                             | ۴     |                  |            |           |           |             |            |            |               |          |
| 🛛 🎽 Q.station IP(V1.02 6             | Þ     | Timestamp        | ~          |           | -1,797693 | 1,7976931   | -1,7976931 | 1,7976931  |               | -        |
|                                      |       |                  | ~          | mV/V      | -2,5      | 2,5         | -2,5       | 2,5        | 10 kHz        |          |
|                                      |       | IR2              | ~          | mV/V      | -2,5      | 2,5         | -2,5       | 2,5        | 10 kHz        |          |
|                                      | Temp2 |                  | ~          | °C        | -100      | 1200        | -100       | 1200       |               |          |
|                                      |       | Temp3            | ~          | °C        | -100      | 1200        | -100       | 1200       |               |          |
|                                      |       | Tempe            | •          |           | -100      | 1200        | -100       | 1200       |               |          |
|                                      |       |                  |            |           |           |             |            |            |               |          |
|                                      | G     | eneral IP        |            |           |           |             |            |            |               |          |
|                                      |       | IP-Adresse: 19   | 2.168.3.50 | Sca       | in        |             |            |            |               |          |
|                                      |       | IP-Port: 80      |            |           |           |             |            |            |               |          |
|                                      |       | Buffer-Index: 0  |            | -         |           |             |            |            |               |          |
|                                      |       |                  |            |           |           |             |            |            |               |          |
|                                      |       |                  |            |           |           |             |            |            |               |          |
|                                      |       |                  |            |           |           |             |            |            |               |          |
|                                      |       |                  |            |           |           |             |            |            |               |          |
|                                      |       |                  |            |           |           |             |            |            |               |          |

Gantner Instruments Test & Measurement GmbH

Silvrettastr. 11-13 A-6780 Schruns, Tel. +43 5556 - 73784 - 410 Fax +43 5556 - 73784 - 419 office@gantner-instruments.com

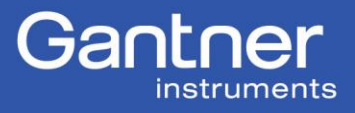

### Adding a second controller to the existing configuration

A new controller could be load inside an existing configuration. This could be done like adding the first controller (Please see point Nr.1).

1.) ....Add system/test.controller...

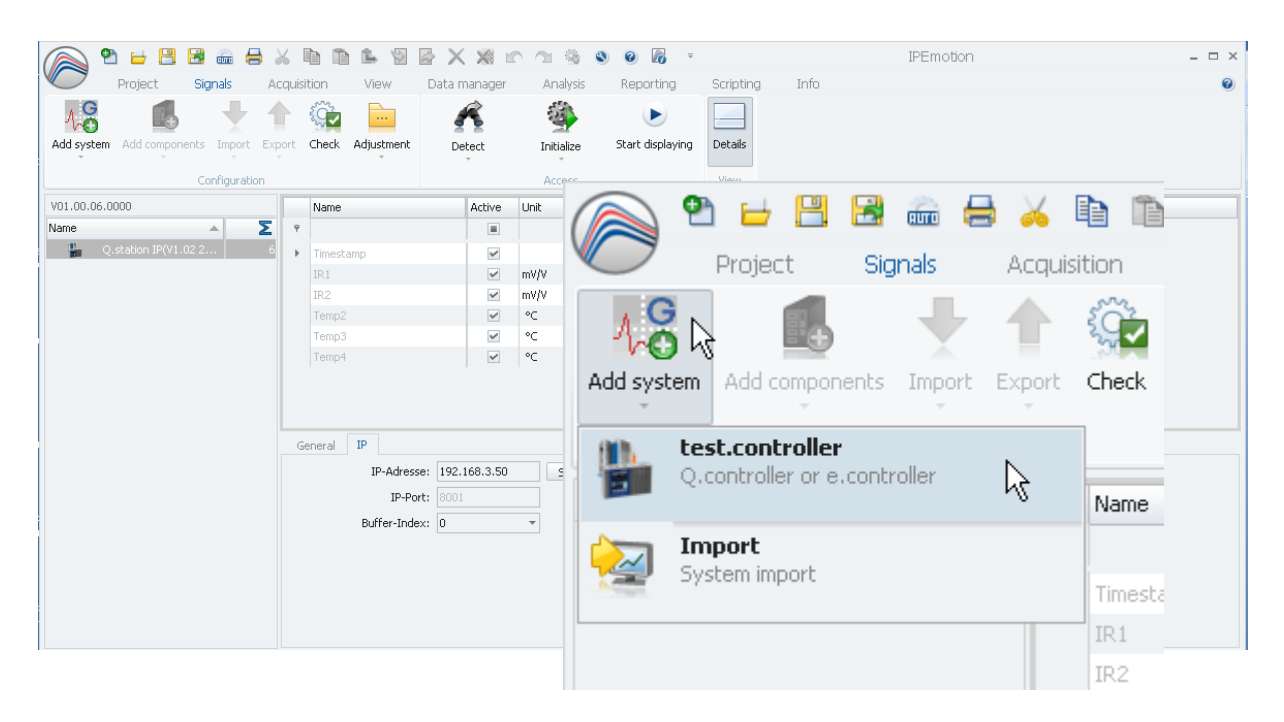

2.) After that a new controller will appear at the left side from the window.

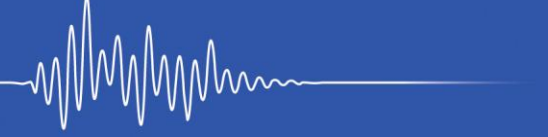

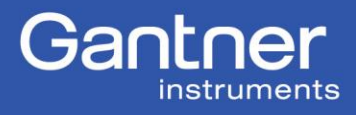

|         | 🔁 😑 💾           | 📑 💼        | 🖶 🏹      |          | ì 🖡 🧏       | 🗟 🗙         | × 🗹    | <u>n</u>  | ۵ 👌    |
|---------|-----------------|------------|----------|----------|-------------|-------------|--------|-----------|--------|
| V       | Project         | Signals    | Acq      | uisition | View        | Data m      | anager | Analy     | sis    |
| h       | 6               |            |          | ŝ        |             | 4           | ŝ.     | -         |        |
| Add sys | tem Add compo   | nents Impo | rt Expor | t Ched   | k Adjustmen | : Det       | ect    | Initiali: | ze     |
|         |                 | Configur   | ation    |          |             |             |        | Acces     | s      |
| V01.00  | 06.0000         |            |          | Nam      | e           |             | Active | Unit      | Phys N |
| Name    |                 | <b>A</b>   | Σ        | ٩        |             |             |        |           |        |
|         | Q.station IP(V1 | .02 2      | 6        |          |             |             |        |           |        |
| i i i   | test.controller |            | 0        |          |             |             |        |           |        |
|         |                 |            |          |          |             |             |        |           |        |
|         |                 |            |          |          |             |             |        |           |        |
|         |                 |            |          |          |             |             |        |           |        |
|         |                 |            |          |          |             |             |        |           |        |
|         |                 |            |          |          |             |             |        |           |        |
|         |                 |            |          |          |             |             |        |           |        |
|         |                 |            |          | General  | IP          |             |        |           |        |
|         |                 |            |          |          | IP-Adre     | sse: 0.0.0. | 0      | Sca       | an     |
|         |                 |            |          |          | IP-I        | Port: 8001  |        |           |        |
|         |                 |            |          |          |             |             |        |           |        |
|         |                 |            |          |          | Buffer-In   | dev: 0      |        | -         |        |
|         |                 |            |          |          | Buffer-In   | dex: O      |        | Ŧ         |        |

3.) By pushing the button "Scan" the new controller could be choosen.

| Project Signals Act<br>Add system Add components Import Exp<br>Configuration | cquisition | View Data n<br>Adjustment De                                | nanager | Analys   | i S @    | brting s<br>brting s<br>b<br>displaying | Scripting<br>Details<br>View | Info             |                 | IPEmotion                            |        |                    |
|------------------------------------------------------------------------------|------------|-------------------------------------------------------------|---------|----------|----------|-----------------------------------------|------------------------------|------------------|-----------------|--------------------------------------|--------|--------------------|
| V01.00.06.0000                                                               | Name       |                                                             | Active  | Unit     | Phys Min | Phys Max                                | Sensor Min                   | Sensor Max       | Sampling rate   | A                                    |        |                    |
| Lest.controller 0                                                            |            |                                                             |         |          |          | UDP S                                   | rk Scanner                   |                  |                 |                                      |        | a_ox               |
|                                                                              |            |                                                             |         |          |          | Nr.                                     | Locatio                      | n                | Name            | Firmware                             | SNR    | IP Address         |
|                                                                              |            |                                                             |         |          |          | 1                                       | RK Q.st<br>QStation          | ation I<br>Expo  | Q.station IP DT | V1.02 2012-09-10<br>V1.02 2012-09-10 | 750076 | 192.168.3.63       |
|                                                                              | General    | IP<br>IP-Adresse: 0.0.0<br>IP-Port: 0001<br>Buffer-Index: 0 | 0.0     | Sca<br>v | n        |                                         |                              | ι <u>α</u> . ηρο |                 |                                      | 10000  |                    |
|                                                                              |            |                                                             |         |          |          | Rel                                     | iresh List                   |                  |                 |                                      | OK     | Cancel             |
|                                                                              |            |                                                             |         |          |          | Double clic                             | k to identify dev            | rices visually   |                 |                                      |        | Found Devices: 2 💥 |

4.) After doing the synchronization, the both controllers are visible...

|                                             | à 🗈 💪 🧏          | 🛃 🗶 🗶 🗠 🗅 🖄 🗶 🖉                                                          | Ŧ                                                                                                    | (PEmotion    |
|---------------------------------------------|------------------|--------------------------------------------------------------------------|----------------------------------------------------------------------------------------------------|--------------|
| Project Signals Acquisit                    | tion View        | Data manager Analysis Reporting                                          | Scripting Info                                                                                                    |              |
| 18 🖪 🛨 🕇                                    | ĝ <b>a</b> 📄     | 🐔 🌺 🕨                                                                    |                                                                                                    |              |
| Add system Add components Import Export     | Check Adjustment | Detect Initialize Start displaying                                       | Details                                                                                                    |              |
| Configuration                               |                  | Detect                                                                   | View                                                                                                    |              |
| V01.00.06.0000                              | Name             | Detection of the connected hardware                                      | 1ax Sensor Min Sensor Max Sampling rate 🔺                                                                                                    |              |
| Name 🔺 🗵 🕈                                  |                  | Mapping                                                                  |                                                                                                    |              |
| Q.station IP(V1.02 2 6                      |                  | configuration                                                            | Synchronize                                                                                                    |              |
|                                             |                  | Synchronized<br>Synchronization of the configuration<br>and the hardware | The current hardware configuration will be synchronized<br>the devices currently connected. This function does not<br>apply to the modules shown in systems, but to all found<br>bardware of all connected bardware systems | with<br>only |
|                                             |                  |                                                                          |                                                                                                    | ]            |
| Gantner Instruments Test & Measurement GmbH |                  |                                                                          |                                                                                                    |              |
| Silvrettastr. 11-13 A-6780 Schruns,         | Heidelberger     | Landstr. 74 D-64297 Darmstadt                                            |                                                                                                    |              |
| Tel. +43 5556 - 73784 - 410                 | Tel. +49 615     | 1 - 95136 - 0                                                            |                                                                                                    |              |
| Fax +43 5556 - 73784 - 419                  | Fax +49 615      | 1 - 95136 - 26                                                           |                                                                                                    |              |
| office@gantner-instruments.com              | testing@gan      | tner-instruments.com                                                     | www.gantner-instruments.c                                                                                                    | om           |

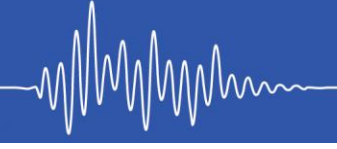

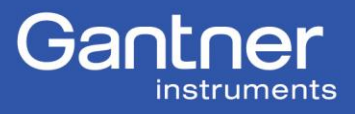

... in the next window.

|              | °à ⊨ 💾 🗟 📾 ∈                  | ) 🔏 🗈 🛍            | h 🖺 😣 🧔         | ×       | X 🗠 🗅 🚳 🔍 🛛                                                        | 8                      |          |            |            |            | IPEmotion    |              |   | <u>8</u> ×        |
|--------------|-------------------------------|--------------------|-----------------|---------|--------------------------------------------------------------------|------------------------|----------|------------|------------|------------|--------------|--------------|---|-------------------|
| $\checkmark$ | Project Signals               | Acquisition        | View D          | )ata ma | inager Analysis Rep                                                | orting                 | Scripti  | ng Info    |            |            |              |              |   | 0                 |
| Add syste    | m Add components Import       | Export Check       | Adjustment      | Dete    | sct Initialize Start                                               | <b>b</b><br>displaying | Details  |            |            |            |              |              |   |                   |
| NO1 00 06    | 0000                          |                    |                 |         | News                                                               |                        | 1.000    | Thus Ma    | Diver Marc | Course Min | Concern Mary | Conclusion   |   |                   |
| Name         |                               |                    | ÷               | ς.      | e liveline                                                         | ACCIVE                 | Onic     | PTIYS PIIT | Priys Max  | Sensor Min | Sensor max   | Samping race |   |                   |
| Incario III. | O station IROU 02 2012-09-10  | > OffationEven     | 750069          | -       |                                                                    | -                      |          |            |            |            |              |              |   |                   |
|              | O.station IP(V1.02 2012-09-10 | ) - RK Q.station : | 750076          | 10      | Timestamp Chucks                                                   | ~                      | -        | -1,797693  | 1,7976931  | -1,7976931 | . 1,7976931  |              | * |                   |
|              |                               |                    |                 |         | Deli                                                               | · ·                    | 07<br>07 | •2,4       | 2,9        | *2,4       | 4,9          |              |   |                   |
|              |                               |                    |                 |         |                                                                    |                        | 70       | -1         | 100        | -1         | 100          |              |   |                   |
|              |                               |                    |                 |         | iPhone D                                                           |                        | v        | -4         | 1          | -4         |              |              |   |                   |
|              |                               |                    |                 |         |                                                                    | -                      | Ohm      | 0          | 400        | 0          | 400          |              |   |                   |
|              |                               |                    |                 |         |                                                                    | ~                      | Ohm      | 0          | 4000       | 0          | 4000         |              |   |                   |
|              |                               |                    |                 |         | Voltage 1                                                          | ~                      | v        | -10        | 10         | -10        | 10           |              |   |                   |
|              |                               |                    |                 |         | Aout 1                                                             | ~                      |          | -3,402823  | 3,4028234  | -3,4028234 | 3,4028234    | 10 kHz       |   |                   |
|              |                               |                    |                 |         | General IP<br>IP-Adresse: 192.<br>IP-Port: 8001<br>Buffer-Index: 0 | 168.3.63               | - Sc     | an         |            |            |              |              |   |                   |
|              |                               |                    |                 |         |                                                                    |                        |          |            |            |            |              |              |   |                   |
| Messages     |                               |                    |                 |         |                                                                    |                        |          |            |            |            |              |              |   | ×                 |
| Symbol       | Time                          | Туре               | Source          | M       | lessage                                                            |                        |          |            |            |            |              |              |   | *                 |
|              |                               |                    |                 |         |                                                                    |                        |          |            |            |            |              |              |   |                   |
| Â            | 18.10.2012 14:40:38,148       | WARNING            | test.controle   | er Er   | rror in DLL call - DLL BufConne                                    | ect-Init               |          |            |            |            |              |              |   |                   |
| - A          | 18.10.2012 14:30:30.166       | WARNING            | Limit value-1   | т       | here is no source channel assi                                     | aned.                  |          |            |            |            |              |              |   |                   |
| a Messi      | ages 🗏 Status 📓 PC            | Hil Storing 🛛      | Output          |         |                                                                    |                        |          |            |            |            |              |              |   |                   |
| @ 1.0        | t 💿 🔺 Lindkundun fi The       | un is no course sh | honeitor leaned |         |                                                                    |                        |          |            |            |            |              |              |   | - Custom status 🗔 |

Gantner Instruments Test & Measurement GmbH

Silvrettastr. 11-13 A-6780 Schruns, Tel. +43 5556 - 73784 - 410 Fax +43 5556 - 73784 - 419 office@gantner-instruments.com

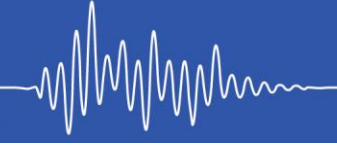

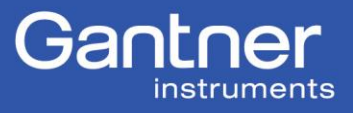

Scanning for a Q.station with two Buffers

Inside the Q.station could be configured four buffers. Every ringpuffer could sample the datas with a different speed and each channel could be selected to another ringpuffer. This situation makes it possible to creat groups of channels with a high and low measurement rate in the controller

While using IPEmotion each ringpuffer could be read out.

During the scanning process the ringpuffer could be selected.

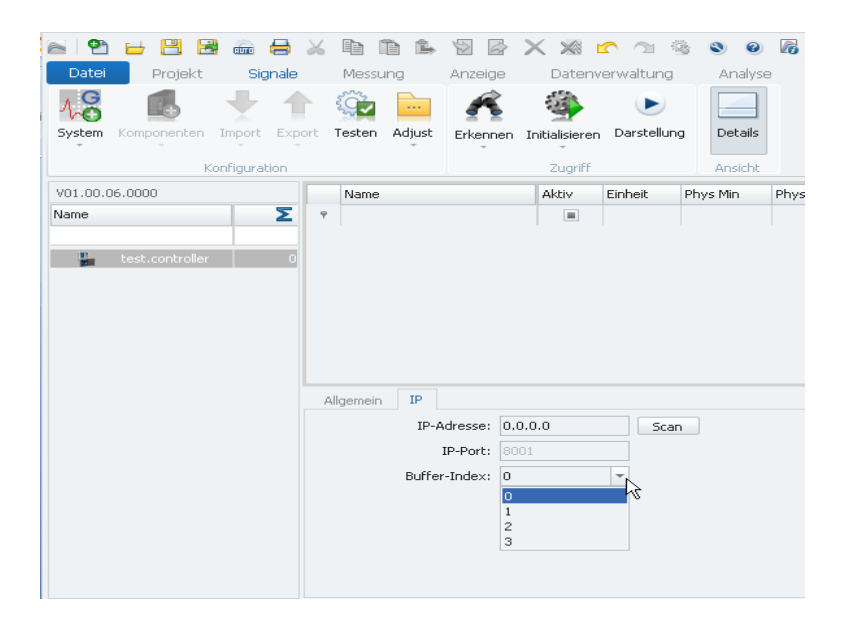

These four Buffer correspond to the buffer inside the test.commander.

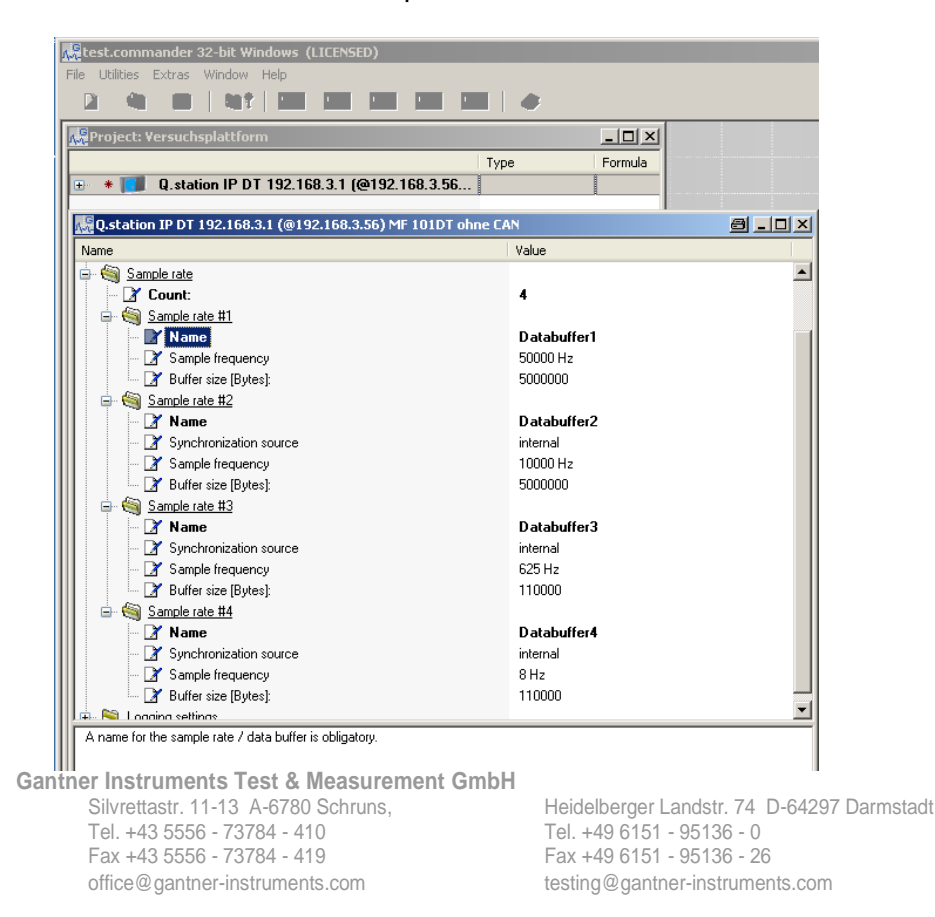